## USB Flash Disk Windows 98 SE Driver Installation Guide

- 1. Double click on *Win98DriverSetup.exe*. The driver setup window will pop up. Note: User can download the driver from web site. Unplug the USB flash disk before driver installation.
- 2. Click the **Next** button to continue.

| 🕼 Setup - Window 98 USB Flash | Driver                                                                        |
|-------------------------------|-------------------------------------------------------------------------------|
|                               | Welcome to the Window 98 USB<br>Flash Driver Setup Wizard                     |
|                               | This will install Window 98 USB Flash Driver v 1.01 on your<br>computer.      |
|                               | It is recommended that you close all other applications before<br>continuing. |
| R                             | Click Next to continue, or Cancel to exit Setup.                              |
|                               | Next> Cancel                                                                  |

3. Click the **Install** button to start driver installation.

| p - Window 98 USB Flash Driver<br>ady to Install<br>Setup is now ready to begin installing Window 99<br>computer. | 8 USB Flas                                                                                                    | h Driver on your                                                                                                    | 2                                                                                                    |
|----------------------------------------------------------------------------------------------------|----------------------------------------------------------------------------------------------------|----------------------------------------------------------------------------------------------------|----------------------------------------------------------------------------------------------------|
| Click Install to continue with the installation.                                                                  |                                                                                                    |                                                                                                    |                                                                                                    |
|                                                                                                    |                                                                                                    |                                                                                                    |                                                                                                    |
|                                                                                                    |                                                                                                    |                                                                                                    |                                                                                                    |
|                                                                                                    |                                                                                                    |                                                                                                    |                                                                                                    |
|                                                                                                    |                                                                                                    |                                                                                                    |                                                                                                    |
|                                                                                                    |                                                                                                    |                                                                                                    |                                                                                                    |
|                                                                                                    |                                                                                                    |                                                                                                    |                                                                                                    |
|                                                                                                    | p - Window 98 USB Flash Driver<br>ady to Install<br>Setup is now ready to begin installing Window 9<br>computer.<br>Click Install to continue with the installation. | p - Window 98 USB Flash Driver<br>ady to Install<br>Setup is now ready to begin installing Window 98 USB Flas<br>computer.<br>Click Install to continue with the installation. | ady to Install<br>Setup is now ready to begin installing Window 98 USB Flash Driver on your<br>computer.<br>Click Install to continue with the installation. |

## USB Flash Disk Windows 98 SE Driver Installation Guide

4. Click the **Finish** button to complete the installation.

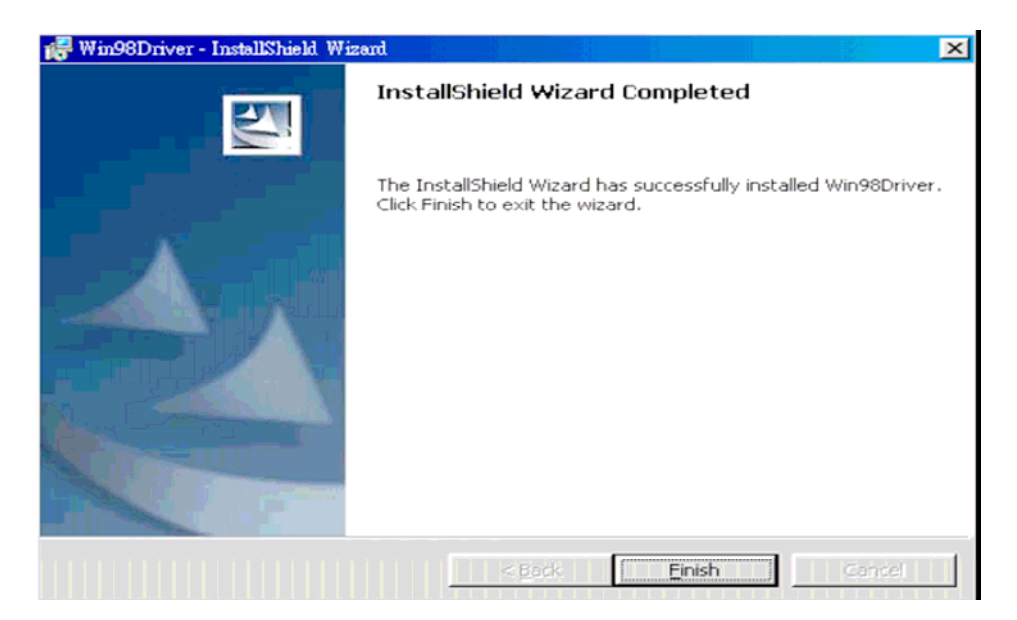

5. Plug in the USB flash disk. After the detection and set up, the flash disk will appear in My Computer and ready for access.